## How parents/guardians can approve course selections

- 1. Log onto Net Classroom through Lancaster Mennonite's website
- 2. Select the "Registration" tab from the menu bar.

| 🖉 NetClassroom - Wi                                              | ndows Internet Explorer                                                               |                                                                   |            |  |  |  |  |
|------------------------------------------------------------------|---------------------------------------------------------------------------------------|-------------------------------------------------------------------|------------|--|--|--|--|
| 🚱 🗢 🚱 https                                                      | ://2110netclass. <b>blackbaudondemand.com</b> /NetClassroom7/Forms/NCShellCompat.aspx | 💌 🛃 🗲 🗙 ಶ Live Search                                             | <b>P</b> - |  |  |  |  |
| 🚖 Favorites 🛛 🚱 Netr                                             | Classroom                                                                             |                                                                   |            |  |  |  |  |
| 🔯 Lancaste                                                       | r Mennonite School's NetClassroom                                                     | Friday, February 08, 2013                                         |            |  |  |  |  |
| Home LMS's classes + LMS's grades + Registration - My settings + |                                                                                       |                                                                   |            |  |  |  |  |
| Show for ★<br>LMS Student                                        | Welcome Kirk Benner!                                                                  | 12-13, Standard                                                   |            |  |  |  |  |
|                                                                  | Latest averages, *                                                                    | Class announcements                                               | *          |  |  |  |  |
| None currently available.                                        | There are no averages available for the selected date range.<br>See More              | There are no announcements to display for today.                  |            |  |  |  |  |
|                                                                  | LMS's Assignments *                                                                   | LMS's Schedule                                                    | *          |  |  |  |  |
|                                                                  | There are no assignments due in the selected date range. $\sc{See}\sc{More}$          | There are no classes scheduled for the selected date range.       |            |  |  |  |  |
|                                                                  | Latest graded student work for today *                                                | Additional links                                                  | *          |  |  |  |  |
|                                                                  | There are no grades available for the selected date range. $\ _{\mbox{See More}}$     | Lancaster Mennonite School:<br>http://www.lancastermennonite.org/ |            |  |  |  |  |
|                                                                  |                                                                                       |                                                                   | <b>~</b>   |  |  |  |  |
| ✓                                                                |                                                                                       |                                                                   |            |  |  |  |  |
|                                                                  |                                                                                       | 😚 😜 Internet 🦓 🕶 🔩 1                                              | .00% 🔹 📑   |  |  |  |  |

3. Under the "Registration" tab, click on "Enter Requests".

| 🖉 NetClassroom - W                                                                       | indows Internet Explorer                                                                   |                                                                   |          |  |  |
|------------------------------------------------------------------------------------------|--------------------------------------------------------------------------------------------|-------------------------------------------------------------------|----------|--|--|
| 🚱 🗢 🚱 http:                                                                              | s://2110netclass. <b>blackbaudondemand.com</b> /NetClassroom7/Forms/NCShellCompat.aspx     | 💌 🗟 😝 🗙 ಶ Live Search                                             | P -      |  |  |
| 🚖 Favorites 🛛 🚱 Net                                                                      | Classroom                                                                                  |                                                                   |          |  |  |
| 🐞 Lancaste                                                                               | er Mennonite School's NetClassroom                                                         | Friday, February 08, 2013                                         |          |  |  |
| Home LMS's classes - LMS's grades - Registration - Billing School calendar My settings - |                                                                                            |                                                                   |          |  |  |
| <u>Show for</u> ☆                                                                        | Welcome Ki Course catalog                                                                  | 12-13, Standard                                                   | =        |  |  |
| LMS Student View  Register for classes Announcements  None currently available.          | Latest averages LMS's schedule                                                             | Class announcements *                                             |          |  |  |
|                                                                                          |                                                                                            | There are no announcements to display for today.                  |          |  |  |
|                                                                                          | See More                                                                                   | LMS's Schedule *                                                  |          |  |  |
|                                                                                          | LMS's Assignments *                                                                        | There are no classes scheduled for the selected date range.       |          |  |  |
|                                                                                          | There are no assignments due in the selected date range. $\ensuremath{_{\text{See More}}}$ |                                                                   |          |  |  |
|                                                                                          | Latest graded student work for today *                                                     | Additional links *                                                |          |  |  |
|                                                                                          | There are no grades available for the selected date range. $_{\mbox{See More}}$            | Lancaster Mennonite School:<br>http://www.lancastermennonite.org/ |          |  |  |
|                                                                                          |                                                                                            | , , , , , , , , , , , , , , , , , , ,                             |          |  |  |
|                                                                                          |                                                                                            |                                                                   | ~        |  |  |
| Done                                                                                     |                                                                                            | 😚 😜 Internet 🖓 🗸 🔍                                                | 100% 🝷 👘 |  |  |

4. Once you have reviewed your student's course selections, select either "yes" or no" in the drop down box to the question: "Do you approve these requests?" Enter your password and click on submit. If you select "no", then please indicate why in the comment box provided. Your student's school counselor will finalize the approval process and will start creating your student's schedule for the upcoming year.

| 🖉 NetClassroom - Windows Internet Explorer                                                                |                                              |                        |                           |                |  |  |  |  |
|----------------------------------------------------------------------------------------------------|----------------------------------------------|------------------------|---------------------------|----------------|--|--|--|--|
| 💽 🕞 🔻 🚯 https://2110netclass.blackbaudondemand.com/NetClassroom7/Forms/NC5hellCompa 🔍 🔯 🍫 🗙 🧗 Live Search |                                              |                        |                           |                |  |  |  |  |
|                                                                                                    |                                              |                        |                           |                |  |  |  |  |
| Pavorites MetClassroom                                                                                    |                                              |                        |                           |                |  |  |  |  |
| 🐞 Lancaster                                                                                               | Mennonite School's NetClassroo               | om                     | Friday, February 08, 2013 | Logout         |  |  |  |  |
| Home LMS's classes                                                                                        | LMS's grades + Registration + Billing School | calendar My settings 🕶 |                           |                |  |  |  |  |
| Announcements ☆<br>None currently<br>available.                                                           | Registration for 13-14, Standard Session     |                        |                           |                |  |  |  |  |
|                                                                                                    | Main Request                                 | Faculty /              | Approved?                 | Credits        |  |  |  |  |
|                                                                                                    | 103 JES ST - Jesus' Story                    | No                     | 0.5000                    |                |  |  |  |  |
|                                                                                                    | 233 AC WRIT - Academic writing               | NO                     | 0.5000                    |                |  |  |  |  |
|                                                                                                    | 665 EQODS 1 - Ecode & Nutrition 1            | No                     | 0.5000                    |                |  |  |  |  |
|                                                                                                    | 701 HITH 10 - Health                         | No                     | 0.3000                    |                |  |  |  |  |
|                                                                                                    | 783 PE 10 - Phys Ed 10                       | No                     | 0.5000                    |                |  |  |  |  |
|                                                                                                    | 410 GEOM B - Geometry B                      | No                     | 0.5000                    |                |  |  |  |  |
|                                                                                                    | 409 GEOM A - Geometry A                      | No                     | 0.5000                    |                |  |  |  |  |
|                                                                                                    | 453 BIO - Biology                            | No                     | 1.0000                    |                |  |  |  |  |
|                                                                                                    | 317 AP World - AP World History A            | No                     | 0.5000                    |                |  |  |  |  |
|                                                                                                    | 318 AP Wor B - AP World History B            | No                     | 0.5000                    |                |  |  |  |  |
|                                                                                                    | 511 SPAN 1A - Spanish 1A                     | No                     | 0.5000                    |                |  |  |  |  |
|                                                                                                    | 512 SPAN 1B - Spanish 1B                     | No                     | 0.5000                    |                |  |  |  |  |
|                                                                                                    |                                              |                        | Total Credits: 6.7500     |                |  |  |  |  |
|                                                                                                    | Do you approve of these requests?            | Password:              |                           |                |  |  |  |  |
|                                                                                                    | If no, please indicate why. Yes<br>No        |                        |                           |                |  |  |  |  |
|                                                                                                    | Submit                                       |                        |                           |                |  |  |  |  |
|                                                                                                    |                                              |                        |                           |                |  |  |  |  |
| Done                                                                                                    |                                              | 8                      | 😜 Internet 🛛 🗸            | 🚡 🔹 🔍 100% 🔹 🛒 |  |  |  |  |